## Finance IT PeopleSoft WorkFlow Tip

## Who are the approvers for a department? Can I get a list?

A query had been created to allow users to view who the approvers are for Level 1 and Level 2 Departmental Approvals. In Query Viewer, search for: **SC\_SECURITY\_DEPT\_APPROVERS** 

| Favorites - Main Menu - > Reporting Tools - > Quer    | ry <del>v</del> > C | luery Viewer <sub>lo</sub> | l              |                 |               |          |                         |                     |
|-------------------------------------------------------|---------------------|----------------------------|----------------|-----------------|---------------|----------|-------------------------|---------------------|
| UNIVERSITY OF<br>SOUTH CAROLINA                       |                     |                            |                |                 |               |          |                         | Home                |
| Query Viewer                                          | ra list of a        | ill values                 |                |                 |               |          |                         |                     |
| *Search By Query Name • begins with                   | SC                  | _SECURITY_                 | DEPT_AP        | PROVE           | RS            |          |                         |                     |
| Search Results *Folder View All Folders               |                     |                            |                |                 |               |          |                         |                     |
| Query                                                 |                     |                            | Per            | sonalize        | Find          | View All | 🔣 First 🛞 1 o           | f 1 🕑 Last          |
| Query Name Description                                | Owner               | Folder                     | Run to<br>HTML | Run to<br>Excel | Run to<br>XML | Schedule | Definitional References | Add to<br>Favorites |
| SC_SECURITY_DEPT_APPROVERS SC Security Dept Approvers | Public              | SYSTEM                     | HTML           | Excel           | XML           | Schedule | Lookup References       | Favorite            |

Select your output type, HTML is recommended, then upon viewing the results can then be exported to excel.

## SC\_SECURITY\_DEPT\_APPROVERS - SC Security Dept Approvers

| Approver Profile |              |       |                  |         |      |       |
|------------------|--------------|-------|------------------|---------|------|-------|
| Departmen        |              |       |                  |         |      |       |
| User ID          |              |       | Q                |         |      |       |
| Name             |              |       |                  |         |      |       |
| USCID            |              |       |                  |         |      |       |
| Email ID         |              |       |                  |         |      |       |
| View Results     |              |       |                  |         |      |       |
| D                | epartment(s) | Descr | Approver Profile | User ID | Name | USCID |

Complete as much or as little info as you want, if you simply click View Results, then you will get all approvers in the system. NOTE: Query Viewer, HTML output only displays 100 records per page. However, you can:

- Change pages using the navigation: First 1-100 of 10542 🕑 Last
- View All

•

Excel SpreadSheet

Keep in mind that it may take a while to view all on a single page and you may reach limits on the number of records that Excel can handle in a single spreadsheet.

For Approver Profile: APPRV\_1 is the Level 1 Department Approver APPRV\_2 is the Level 2 Department Approver

## Please also view related TIP:

I provided a change to approvers and was told it was complete but I am not seeing an approval that I expected OR I am still seeing a worklist approval that isn't mine. Why?